# **Table of Contents**

# 블루스크린시 메모리 덤프 남기는 방법

× 블루스크린시 메모리 덤프 파일을 남기는 방법에 대한 안내 페이지입니다.

#### 1. 내 컴퓨터 → 속성 클릭

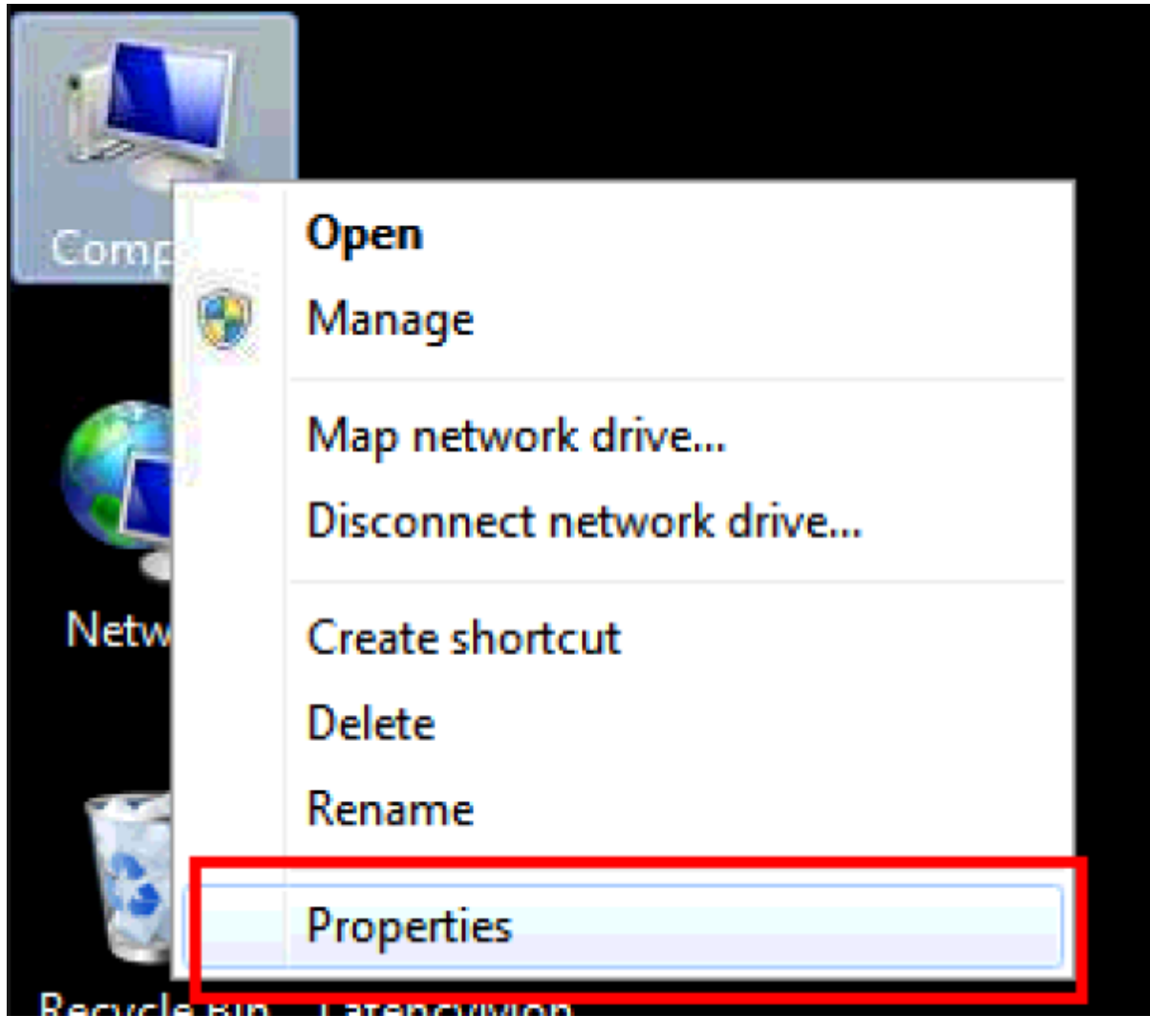

## 2. 고급 시스템 설정 선택

Control Panel Home

💡 Device Manager

Remote settings

System protection

Advanced system settings

### View basic information about your computer Windows edition Windows 7 Ultimate Copyright © 2009 Microsoft Corporation. All rights reserved. Service Pack 1

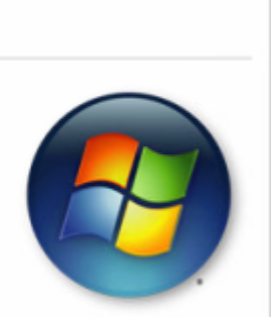

관련 설정 BitLocker 설정 장치 관리자 원격 데스크톱

시스템 보호

고급 시스템 설정

이 PC의 이름 바꾸기(고급)

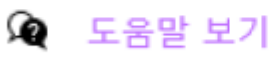

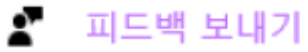

3. 시작 및 복구 옵션 설정 클릭

- - http://comizoa.co.kr/info/

| System Properties                                                        | ×   |  |  |  |  |  |
|--------------------------------------------------------------------------|-----|--|--|--|--|--|
| Computer Name Hardware Advanced System Protection Remote                 |     |  |  |  |  |  |
| You must be logged on as an Administrator to make most of these changes. |     |  |  |  |  |  |
| Performance                                                              | h I |  |  |  |  |  |
| Visual effects, processor scheduling, memory usage, and virtual memory   |     |  |  |  |  |  |
| Settings                                                                 |     |  |  |  |  |  |
| User Profiles                                                            |     |  |  |  |  |  |
| Desktop settings related to your logon                                   |     |  |  |  |  |  |
| Settings                                                                 |     |  |  |  |  |  |
| Startup and Recovery                                                     |     |  |  |  |  |  |
| System startup, system failure, and debugging information                |     |  |  |  |  |  |
| Settings                                                                 |     |  |  |  |  |  |
| Environment Variables                                                    |     |  |  |  |  |  |

4. 메모리 덤프 설정

x

5. 블루스크린이 발생한 후 C:\Windows 의 MEMORY.dmp파일 혹은 C:\Windows\Minidump의 덤프파일 생 성 확인

| • Com | puter   | <ul> <li>Local Disk (C:)</li> <li>Windows</li> <li>Minic</li> </ul> | dump 🕨             | •        | · 47 | Search Minid |
|-------|---------|---------------------------------------------------------------------|--------------------|----------|------|--------------|
| Inclu | de in l | library 🔻 Share with 👻 New fold                                     | ler                |          |      |              |
|       | -       | Name                                                                | Date modified      | Type     | Siz  | -            |
|       |         | a 061721-13556-01.dmp                                               | 2021-06-17 오후 5:49 | DMP File |      | 139 KB       |
| ds    |         | 061721-14320-01.dmp                                                 | 2021-06-17 오후 5.43 | DMP File |      | 139 KB       |
| aces  |         | 061721-13447-01.dmp                                                 | 2021-06-17 오直 5:40 | DMP File |      | 139 KB       |

| System startup<br>Default operating system:   |      |         |
|-----------------------------------------------|------|---------|
| Windows 7                                     |      | •       |
| Time to display list of operating systems:    | 30 🌲 | seconds |
| Time to display recovery options when needed: | 30 * | seconds |
|                                               |      |         |
| System failure                                |      |         |
| Write an event to the system log              |      |         |
| Automatically restart                         |      |         |
| Write debugging information                   |      |         |
| Kernel memory dump 👻                          |      |         |
| Dump file:                                    |      |         |
| %SystemRoot%WMEMORY.DMP                       |      |         |
| Overwrite any existing file                   |      |         |
|                                               |      |         |
| ОК                                            |      | Cancel  |
|                                               |      |         |

Startup and Recovery

- - http://comizoa.co.kr/info/

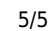

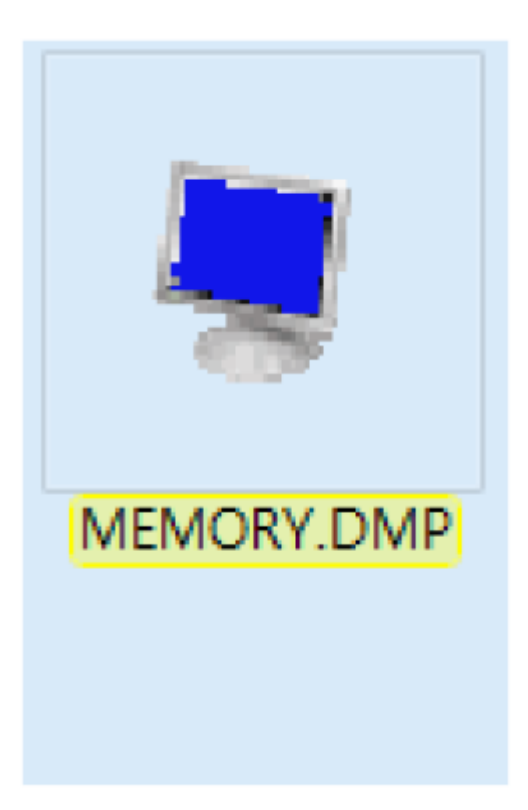

From: http://comizoa.co.kr/info/ - -

Permanent link: http://comizoa.co.kr/info/doku.php?id=faq:infomations:00\_memory\_dmp&rev=1628813308

Last update: 2024/07/08 18:22